# 權限申請作業操作手册

# 目錄

| - 、 | 權限申請維護作業         | 2  |
|-----|------------------|----|
| ニ、  | 權限申請審核作業-機關主辦會計  | 4  |
| 三、  | 權限申請審核作業-支付科承辦人員 | 6  |
| 四、  | 權限申請審核作業-支付科科長   | 9  |
| 五、  | 權限申請及異動紀錄查詢作業    | 10 |

一、權限申請維護作業

◆作業說明:提供各機關使用者申請使用者帳號,以及該帳號的庫款支付系統收支並列系統權限及憑單線上審核系統權限。

## ◆ 操作方式:

- 1. 進入功能選單 >> 權限申請作業 >> 權限申請維護作業。
- 2. 顯示「權限申請維護作業」編輯畫面。
- 3. 新增:按【新增】, 輸入以下欄位資料, 按【確定】。
  - (1) 申請日期:系統自動帶入當天的日期,必填,不可修改。
  - (2) 啟用日期:使用者自行輸入,必填。
  - (3) 使用者帳號:使用者自行輸入,必填。
  - (4) 使用者名稱:使用者自行輸入,必填。
  - (5) 主辦機關:系統自動帶入登入機關,必填,使用者可自行選取修改。
  - (6) 兼辦機關1:使用者自行選取。
  - (7) 兼辦機關 2:使用者自行選取。
  - (8) 兼辦機關 3: 使用者自行選取。
  - (9) 兼辦機關 4:使用者自行選取。
  - (10)兼辦機關 5:使用者自行選取。
  - (11)庫款支付系統收支並列系統權限:使用者自行選取。
  - (12) 憑單線上審核系統權限:使用者自行選取。
  - (13)核對狀態:下拉式選單,使用者自行選擇。
  - (14)機關主辦會計審核狀態[日期/人員]:不可修改。顯示主辦會計審核狀態 及審核人員、審核日期。
  - (15)支付科承辦人員處理狀態[日期/人員]:不可修改。顯示支付科承辦人員 審核狀態及審核人員、審核日期。
  - (16)支付科科長審核狀態[日期/人員]:不可修改。顯示支付科科長審核狀態 及審核人員、審核日期。
  - (17)異動人員/日期:不可修改。自動帶入資料建立或修改人員帳號及修改日期。
  - (18) 異動人員機關:不可修改。自動帶入資料建立或修改人員的所屬機關。

| 支付憑單線上審                                                        | 核系      | 統                       | 會計年辦: 104 [回子系統總數][登出]<br>使用卖: 通知管明表 總數 - 17100000000 新用市政政社会局及時重 🗸   |
|----------------------------------------------------------------|---------|-------------------------|-----------------------------------------------------------------------|
| 支付線上憑單審核系統   文件下載區   PI                                        | F閱讀器下載  |                         |                                                                       |
| - 9 功能選單                                                       | 現在位置:3  | 功能選單 >> 權限申請作業 >> 權限申請銷 | ₫作業                                                                   |
| 日 一 愚單參數設定                                                     | *申請日期   | 1:                      | 1041119                                                               |
| 田 — 茶件書板管理作業 田 — 綜合查詢作業                                        | •啟用日期   | H :                     |                                                                       |
| 由 (二) 統計報表列印                                                   | •使用者帷   | (職誌:                    |                                                                       |
| □ 對標目單維護作業                                                     | *使用者名稱: |                         | ─────────────────────────────────────                                 |
| <ul> <li>對帳回單審核作業-機關王師會計</li> <li>對帳回單審核作業-支付科登帳人員</li> </ul>  |         | *主辦機關:                  | 171000000000 新北市政府社會局主管新北市政府社會局及所屬                                    |
| 對帳回單審核作業-科長查詢                                                  |         | 兼辦機關1:                  |                                                                       |
| □                                                              |         | 兼辦機關2:                  | · · · · ·                                                             |
| <ul> <li></li></ul>                                            | 星動項     | 兼辦機關3:                  |                                                                       |
| <ul> <li>福限申請審核作業-支付科承辦人員</li> <li>期間申請審核作業-支付科承辦人員</li> </ul> | 目:      | 兼辦機關4:                  |                                                                       |
| ▲ 補限申請及異數紀錄查論作業                                                |         | 兼辦機關5:                  |                                                                       |
| 田· · · · · · · · · · · · · · · · · · ·                         |         | 庫款支付系統收支並列系統權<br>限:     | ◎無○申請○註銷                                                              |
|                                                                |         | 憑單線上審核系統權限:             | ◉無 ○申請 ○註銷 - □放行 □審核 □參數設定                                            |
|                                                                | 機關主辦    | 會計審核狀態[日期/人員]:          | 調選擇 ~ [ /]                                                            |
|                                                                | 支付科承    | 辦人員處理狀態[日期/人員]:         | 請題課 > []                                                              |
|                                                                | 支付科科·   | 長審核狀態[日期/人員]:           | 調選擇 💙 []                                                              |
|                                                                | 異動人員/   | 日期:                     | [admin / 1041119 ]                                                    |
|                                                                | 異動人員    | 機關:                     | 17100000000 新北市政府社會局主營新北市政府社會局已近至 3 按【確定】                             |
|                                                                |         |                         | 新培」查询修改制除取消 確定 列表編集 0.15 12 12 12                                     |
|                                                                | 1.3     | 按【新增】                   | 使用 <mark>性机能</mark> 使用者名称 機關主辦會計審核 支付科承辦人員 <mark>展生在1974年7月1日中</mark> |

- 查詢:按【查詢】,系統顯示查詢視窗,輸入查詢條件,如以下查詢欄位說明, 按【確定】。
  - (1) 使用者帳號:使用者自行輸入。
  - (2) 主辦/兼辦機關:自動帶入登入使用者的歸屬機關。

| 支付馮單線上審                                                               | 核系:       | 統                                                                                                    |                                   | 244-141               | 會計年度: <u>1</u><br>1740000000000 | 04 【回子系統總體 【登出】 |  |
|-----------------------------------------------------------------------|-----------|----------------------------------------------------------------------------------------------------|-----------------------------------|-----------------------|---------------------------------|-----------------|--|
| -  -  -  -  -  -  -  -  -  -  -  -  -                                 | DF開讀器下載   |                                                                                                    |                                   | 12月                   | 音·損款管理者 後贈。  7100000000         | 新几印刷时在曾阿及所屬 *   |  |
| 🛨 😼 功能避單                                                              | 現在位置:1    | 功能選單 >> 權限申請作業 >> 權限申請                                                                                                    |                                   |                       |                                 |                 |  |
| <ul> <li>田 〇 浩軍参数設定</li> </ul>                                        | *申請日期     | 1:                                                                                                    |                                   |                       |                                 | ^               |  |
| <ul> <li>田 (二) 案件審核管理作業</li> <li>田 (二) 综合宣論作業</li> </ul>              | *啟用日期     | 1:                                                                                                    |                                   |                       |                                 |                 |  |
| ① (注) 統計報表列印                                                          | *使用者帏     | [ ] ] [ ] ] [ ] [ ] ] [ ] ] [ ] ] [ ] ] [ ] ] [ ] ] [ ] ] [ ] ] [ ] ] [ ] ] [ ] ] [ ] ] [ ] ] [ ] ] [ ] ] [ ] ] [ ] ] [ ] ] [ ] ] [ ] ] [ ] ] [ ] ] [ ] ] [ ] ] [ ] [ ] ] [ ] [ ] ] [ ] ] [ ] [ ] ] [ ] ] [ ] ] [ ] ] [ ] ] [ ] [ ] ] [ ] [ ] ] [ ] [ ] ] [ ] [ ] [ ] ] [ ] [ ] ] [ ] [ ] ] [ ] [ ] [ ] ] [ ] [ ] [ ] [ ] ] [ ] [ ] [ ] [ ] ] [ ] [ ] [ ] [ ] ] [ ] [ ] |                                   |                       |                                 |                 |  |
| □ 雪哌回單給證作業                                                            | *使用者名     | 5稱:                                                                                                    |                                   |                       |                                 |                 |  |
| <ul> <li>一.) 對帳回單審核作業-機關主辦會計</li> <li>一.) 對帳回單審核作業-支付科登帳人員</li> </ul> |           | *主辦機關:                                                                                                    |                                   |                       |                                 |                 |  |
| <ul> <li>         ・・         ・         ・</li></ul>                    |           | 兼辦機關1:                                                                                                    |                                   | 9 龄〉本韵                | 依件                              |                 |  |
| □ 🕣 稲限申請作業                                                            | 異動項<br>目: | 兼辦機關2:                                                                                                    | 自注意 (FF                           | 4. 铜八旦间               |                                 |                 |  |
|                                                                       |           | 兼辦機關3:                                                                                                    | 9000                              |                       |                                 |                 |  |
| 福限申請審核作業·支付科承辦人員 福限申請審核作業·支付科承辦人員                                     |           | 兼辦機關4:                                                                                                    | 使用者帳號:                            |                       |                                 |                 |  |
| ▲ 稲限申請及異動紀錄宣論作業                                                       |           | 兼辦機關5:                                                                                                    | <b>能/兼辦機關:</b> 171000000000 新北市政府 | 社会局主管-新北市政府社会局及所属     | R                               |                 |  |
| 功能躍單維護作業                                                              | 1 - 赤     | 【木均】                                                                                                    |                                   |                       |                                 |                 |  |
|                                                                       | 1. 按      | 【笪调】                                                                                                    | - COR                             | 定 収 洀                 |                                 |                 |  |
|                                                                       |           |                                                                                                    | 請選擇 / [/                          |                       |                                 | -               |  |
|                                                                       | 支付科承諾     | 離人員處理訳を 員!:                                                                                                    | 請選擇 / [/                          | J                     | 0 La Tables                     |                 |  |
|                                                                       | 支付科科1     | 長審核狀態[日期/人員]                                                                                                    | 請選擇 ~ [/                          | .)                    | 5. 按【傩疋】                        |                 |  |
|                                                                       | 異動人員/     | 日期:                                                                                                    | l                                 |                       |                                 |                 |  |
|                                                                       | 異動人員相     | 機關:                                                                                                    |                                   |                       |                                 |                 |  |
|                                                                       |           |                                                                                                    | 新曽 査詢 修改 刑                        | 除 取 消 借 定 <b>列表檔案</b> | 列表隱藏                            |                 |  |
|                                                                       | NO.       | 申請日期 啟用日期                                                                                                    | 使用者帳號 使用者名稱                       | 機關主辦會計審核              | 支付料承辦人員處理狀態                     | 支付科科長審核         |  |
|                                                                       | L         |                                                                                                    |                                   |                       |                                 | <b>`</b>        |  |
|                                                                       |           |                                                                                                    |                                   |                       |                                 | 🔍 100% 👻 🚊      |  |

5. 修改:需先判斷「機關主辦會計審核」欄位,如為<未審核>或<不通過>表 示資料未鎖定,即可點選【修改】,修正資料後,按【確定】鍵;但如顯示為 <已審核>即表示資料已鎖定,需洽主辦會計取消審核後才能修改。

| 支付憑單線上                                                            | _審核       | 家系統                        |                                               | 使用者:預談              | 會計年度: <u>104</u> 【回子系統綴5<br>管理者 機關: <mark>171000000000 新北市政府社會局</mark> | 観 [登出]<br> 及所屬 ~ |
|-------------------------------------------------------------------|-----------|----------------------------|-----------------------------------------------|---------------------|------------------------------------------------------------------------|------------------|
| 支付線上微單書核系統   文件下載                                                 | 區 I PDF開設 | 黄器下載                       |                                               |                     |                                                                        |                  |
| →選單                                                               | 現在位置:「    | 的能過量 >> 欄限申請作業 >> 欄限申請維護作詞 | ŧ                                             |                     |                                                                        |                  |
| 7505世日進入32年<br>登單參數設定                                             | *申請日期     | 1:                         | 1041119                                       |                     |                                                                        | ^                |
| 案件審核管理作業<br>余合查詢作業                                                | *啟用日期     | 1:                         | 1041119                                       | 3 修改欄位資料            | 4                                                                      |                  |
| 充計報表列印                                                            | *使用者帳     | [號:                        | 1041119                                       | 0. BOARDAT          | 1                                                                      |                  |
| ) 對帳回單維護作業                                                        | *使用者名     | ;稱:                        | 1041119                                       |                     |                                                                        |                  |
| <ul> <li>) 對帳回單審核作業-機關主辦會計</li> <li>) 對帳回單需核作業-支付科脊護人員</li> </ul> |           | *主辦機關:                     | 171000000000 新北市政府社會局主管-新                     | 北市政府社會局及所屬          |                                                                        |                  |
| ) 對帳回單審核作業-科長查詢                                                   |           | 兼辦機關1:                     |                                               |                     |                                                                        |                  |
| ■ 10172                                                           |           | 兼辦機關2:                     |                                               |                     |                                                                        |                  |
| ) 權限申請總護作業<br>) 權限申請審核作業-機關主術會計                                   | 異動項<br>目: | 兼辦機關3:                     |                                               |                     |                                                                        |                  |
| → 欄限申請審核作業-支付科承辦人員                                                |           | 兼辦機關4:                     |                                               |                     |                                                                        |                  |
| ] 權限申請及異動紀錄查詢作業                                                   |           | 兼辦機關5:                     |                                               |                     | H. 按 【 傩 疋 】                                                           |                  |
| 系統管理<br>力能環單鏈譯作業                                                  |           | 庫款支付系統收支並列系統權限:            | ○無○申請●註鍋                                      |                     |                                                                        |                  |
|                                                                   |           | 憑單線上審核系統權限:                | ●無 ○申請 ○註鍋 - □放行 □審核 □                        | 參數設定                |                                                                        |                  |
|                                                                   | 機關主辦領     | 會計審核狀態[日期/人員]:             |                                               |                     |                                                                        |                  |
|                                                                   | 支付科承護     | 將人員處理狀態[日期/人員]:            | 未審核 💙 []                                      |                     |                                                                        |                  |
|                                                                   | 支付科科      | 長審核狀態[日期/人員]:              | [未審核 ♥ []                                     |                     | 1 毗照始终正历                                                               | 目主注留列            |
|                                                                   | 異         |                            | [admin / 1041119 ]                            |                     | 1. 茄迭砍修止%                                                              | 们衣用牛刘            |
|                                                                   | 異 2       | .按【修改】                     | <u>1710000000000</u> 新北市 <del>政府社會局主</del> 管新 | 此市政府社會具革任國          |                                                                        |                  |
|                                                                   |           |                            | 新 増 査 👔 修 改 🗄                                 | ◎ 取 消 確 定 7表撮窯 7表撮線 |                                                                        |                  |
|                                                                   | NO.       | 申請日期 啟用日期                  | 使用者帳號 使用者名稱                                   | 機關主辦會計審核 支付科承       | (辦人員處理 支付科科長審                                                          | 核                |
|                                                                   | 1.        | 1041119 1041119 10         | 11119 1041119                                 | 已審核                 | 未審核 未審核                                                                |                  |
| <>                                                                | 2.        | 1041119 1041119 104        | 1119 1041119                                  | 木審核                 | 未審核 未審核                                                                | ×                |
|                                                                   |           |                            |                                               |                     | e,                                                                     | 100% 👻           |

6. 刪除:需先判斷「機關主辦會計審核」欄位,如為<未審核>或<不通過>表 示資料未鎖定,即可點選【刪除】,系統會顯示確認訊息視窗,點選【確定】 確定執行,如要取消按【取消】。但如為<已審核>即表示資料已鎖定,需洽 主辦會計取消審核後才能刪除。

| 支付憑單線」                                | _審杉             | 家統                                 |             |              |                                                            | 會計年度<br>使田老·蒲時帶理者 機關 · 171000000 | 104 [回子系統線覽] [登出<br>000 新北市政府社會局及所屬、 | -<br>- |
|---------------------------------------|-----------------|------------------------------------|-------------|--------------|------------------------------------------------------------|----------------------------------|--------------------------------------|--------|
| Ⅰ 支付線上微單審核系統 Ⅰ 文件下載                   | と I PDF関語       | 器下載                                |             |              |                                                            |                                  |                                      |        |
| ●選單<br>2000年4月1日期                     | 現在位置:功          | 的能鑑單 >> 權限申請作業 >> 權限申請約            | 讓作業         |              |                                                            |                                  |                                      |        |
| 15統金百進へ回車<br>長軍参數設定                   | *申請日期           | 1:                                 | 1041119     |              |                                                            |                                  |                                      | ^      |
| 其件審核管理作業<br>常合查詢作業                    | *啟用日期:          |                                    | 1041119     | 1041119      |                                                            |                                  |                                      |        |
| 充計報表列印<br>14版回冒作業                     | *使用者帳           | 號:                                 | 1041119     | 1041119      |                                                            |                                  |                                      |        |
| ) 對板回單續選作業                            | *使用者名           | 稱:                                 | 1041119     |              |                                                            |                                  |                                      |        |
| )對帳回單審核作業-機關王辦會計 )對帳回單審核作業-支付科登帳人員    | 異動項<br>目:       | *主辦機關:                             | 17100000000 | 00 新北市政府社會局主 | 管-新北市政府社會局及所屬                                              |                                  |                                      |        |
| ) 對板回單審核作業·科長宣詢                       |                 | 兼辦機關1:                             |             |              | 18 ×                                                       |                                  |                                      |        |
| 3 TEAC 翻訳申諸作業                         |                 | 兼辦機關2:                             |             |              |                                                            |                                  |                                      |        |
| ) 欄限用語語語作業<br>) 欄限申請審核作業·機關主辦會計       |                 | 兼辦機關3:                             |             |              | 筆資料?                                                       | 9 拉【水中】                          |                                      |        |
| ) 權限申請審核作業-支付科承辦人員 ) 權限申請審核作業-支付科承辦人員 |                 | 兼辦機關4:                             |             |              |                                                            | 」 3. 按 ↓ 唯 化 】                   |                                      |        |
| ) 欄限申請及異動紀錄查論作業                       |                 | 兼辦機關5:                             |             |              | Britt                                                      |                                  |                                      |        |
| 和防害理<br>力能選單 <u>維護作業</u>              |                 | 庫款支付系統收支並列系統稱                      | 眼: ○無 ○申請   |              | RCH                                                        |                                  |                                      |        |
|                                       |                 |                                    | 申請          | ◎註銷 - □放行 □審 | 核 □參數設定                                                    |                                  |                                      |        |
| 1. 點選                                 | 欲册              | 川除列表清算                             | 単列 🎬        | /            | ]                                                          |                                  |                                      |        |
|                                       |                 |                                    | · · · · ~ [ | //           | )                                                          | 」 Z. 挼【刪除】                       |                                      |        |
| $\backslash$                          |                 | 受審核狀態[日期/人員]:                      | 未審核 ♥ [     |              | ]                                                          | 1                                |                                      |        |
| $\backslash$                          | Ľ.              | 日期・                                | Ladmin      | / 1041119 J  |                                                            |                                  |                                      |        |
| $\backslash$                          |                 | sciasi •                           | 1710000000  | り 新北市政府在曾局   | ■ 新生命和 村任智局及所腐<br>■ 第1 日 日 日 日 日 日 日 日 日 日 日 日 日 日 日 日 日 日 |                                  |                                      | 4      |
| \                                     |                 |                                    |             |              | 制除   以消  借定  列表                                            |                                  |                                      |        |
|                                       | V <sup>0.</sup> | 甲請日期 取用日期                          | 使用者帳號       | 使用者名稱        | 限制王耕曾計畫核<br>口 実校                                           | 文付科水/新人員慶埋狀態<br>+ 実校             | 文付科科長書核<br>+ 実材                      | 4      |
|                                       | 2.              | 1041119 1041119<br>1041119 1041119 | 1041119     | 1041119      | 大審核                                                        | 未審核                              | 未審核                                  | ~      |
| < >                                   |                 |                                    |             |              |                                                            |                                  | € 10096 ×                            |        |

- 二、權限申請審核作業-機關主辦會計
  - ◆作業說明:提供各機關主辦會計審核權限申請維護。

◆操作方式:

- 查詢:按【查詢】,系統顯示查詢視窗,輸入查詢條件,如以下查詢欄位說明, 按【確定】。
  - (1) 使用者帳號:使用者自行輸入。
  - (2) 主辦/兼辦機關:自動帶入登入使用者的歸屬機關,一般使用者無法選擇 其他機關。

| 古付馮留娘ト                                                                                                    | - 宋太           | 云纮                         | 會計年度: <u>104</u> [回子条絲網 <b>覽</b> ] [魯              | 出 |
|----------------------------------------------------------------------------------------------------|----------------|----------------------------|----------------------------------------------------|---|
| ×回巡市118日                                                                                                    |                | <7R/06                     | 使用者:預設管理者 機關: 171000000000 新北市政府社會局及所屬             | ~ |
| 支付線上過單畫核系統   文件下書                                                                                                    | 武區   PDF開設     | 教器下載                       |                                                    |   |
| ▲ 国里<br>N統整合匯入憑單                                                                                                    | 現在位置:1         | b能選單 >> 權限申請作業 >> 權限申請審核作業 | 機関注防管計                                             |   |
| <b>五單參數設定</b>                                                                                                    |                |                            |                                                    | ^ |
| 第件審核管理作業<br>完合實證作業                                                                                                    | 「使用・食物         | 5076 ·                     |                                                    |   |
| 充計報表列印                                                                                                    | *使用者名          |                            |                                                    | _ |
| 討板回單作業<br>) 射板回單線速作業                                                                                                    |                | *主辦機關:                     |                                                    |   |
| )對帳回單審核作業-機關主辦會計                                                                                                    | 異動項<br>目:      | 兼辦機關1:                     | 9 款入本约收从                                           |   |
| )對帳回單審核作業-支付科登帳人員 )對帳回單需核作業-支付科登帳人員                                                                                                    |                | 兼辦機關2:                     | 2. 输入重调保什                                          |   |
|                                                                                                    |                | 兼辦機關3:                     |                                                    |   |
| 都限申請作業     1     1     1     1     1     1     1     1     1     1     1     1     1     1     1     1     1     1     1     1     1     1     1     1     1     1     1     1     1     1     1     1     1     1     1     1     1     1     1     1     1     1     1     1     1     1     1     1     1     1     1     1     1     1     1     1     1     1     1     1     1     1     1     1     1     1     1     1     1     1     1     1     1     1     1     1     1     1     1     1     1     1     1     1     1     1     1     1     1     1     1     1     1     1     1     1     1     1     1     1     1     1     1     1     1     1     1     1     1     1     1     1     1     1     1     1     1     1     1     1     1     1     1     1     1     1     1     1     1     1     1     1     1     1     1     1     1     1     1     1     1     1     1     1     1     1     1     1     1     1     1     1     1     1     1     1     1     1     1     1     1     1     1     1     1     1     1     1     1     1     1     1     1     1     1     1     1     1     1     1     1     1     1     1     1     1     1     1     1     1     1     1     1     1     1     1     1     1     1     1     1     1     1     1     1     1     1     1     1     1     1     1     1     1     1     1     1     1     1     1     1     1     1     1     1     1     1     1     1     1     1     1     1     1     1     1     1     1     1     1     1     1     1     1     1     1     1     1     1     1     1     1     1     1     1     1     1     1     1     1     1     1     1     1     1     1     1     1     1     1     1     1     1     1     1     1     1     1     1     1     1     1     1     1     1     1     1     1     1     1     1     1     1     1     1     1     1     1     1     1     1     1     1     1     1     1     1     1     1     1     1     1     1     1     1     1     1     1     1     1     1     1     1     1     1     1     1     1     1     1     1     1     1     1     1     1     1     1 |                | 兼辦機關4:                     | () () () () () () () () () () () () () (           |   |
| 」<br>欄限申請審核作業-機關主新會計                                                                                                    |                | 兼辦種關5:                     |                                                    |   |
| ) 權限申請審核作業-支付科承辦人員 ) 機限申請審核作業-支付科承辦人員                                                                                                    |                | 庫款支付系統收支並列系統權限:            | ○無○ 主辦·兼辦機關: 171000000000 新北市政府社會局主管·新北市政府社會局及所屬   |   |
| 〕權限申請及具動紀錄宣詢作業                                                                                                    |                | 憑單線上審核系統權限:                |                                                    |   |
| 約倍管理<br>力能還單續讓作業                                                                                                    | 機關主辦會          | 會計審核狀態[日期/人員]:             |                                                    |   |
|                                                                                                    |                |                            |                                                    |   |
|                                                                                                    | 「捕託:           |                            |                                                    |   |
|                                                                                                    | 支付科承           | 1 协 【 木 圴                  |                                                    |   |
|                                                                                                    | 古付利求           | 1. 投 <b>【</b> 笪 锏          | ↓ 3. 按【唯足】                                         |   |
|                                                                                                    | ×131474        |                            | <b>~</b>                                           |   |
|                                                                                                    | 支付科科+          | 受審核狀態[日期/入員]:              | 請選擇 / [                                            |   |
|                                                                                                    | 支付科科           | 長審核情形:                     |                                                    |   |
|                                                                                                    | 周新(昌)          | \                          | <b>V</b>                                           |   |
|                                                                                                    | 共動八員/<br>開新1月1 | 4499 •                     | /                                                  |   |
|                                                                                                    | 共動人員1          | anna -                     |                                                    |   |
| < >                                                                                                    |                |                            | _ 査 前    祝 消    福 定   【列表檔案   【列表爆解   【 審核通過   不通過 | ~ |

 審核通過:選取列表「機關主辦會計審核」欄位呈現未審核資料,點選【審核通過】,跳出機關權限審核視窗,於「備註」輸入內容後點選【確定】,系統會顯示確認訊息視窗,點選【確定】顯示已審核完成,【取消】則回至權限申請 審核作業-機關主辦會計視窗。

| 支付憑單線上                                                                                                    | 審核                                        | 系統                                       |                                 |                                                             |                                    |                                                                                                    | 使用              | 者:預設管理者 機關: <mark>1</mark> | 會計年度: <u>104</u><br>71000000000 | [回子系統總驗] [登出<br>新北市政府社會局及所屬 > |
|----------------------------------------------------------------------------------------------------|-------------------------------------------|------------------------------------------|---------------------------------|-------------------------------------------------------------|------------------------------------|----------------------------------------------------------------------------------------------------|-----------------|----------------------------|---------------------------------|-------------------------------|
| Ⅰ支付級上級総裁核務議 Ⅰ 文件下載<br>→送覧                                                                                    | 通   PDF開設<br>現在位景:功                       | 盛下載  <br> 佐港留 > > #限由                    | 体化学 > > #約2 由体理                 | 防衛行業は展開主調会計                                                 |                                    | 1                                                                                                    |                 |                            |                                 |                               |
| N統整合語入透單<br>型單參數設定<br>软件審務管理作業<br>常合置的作業<br>本本#### 和I(c)                                                     | WILLE 'W                                  | *主辦機關:<br>兼辦機關1:                         | ATTYC - TRACTAC                 | 1710000000                                                  | 00 新北市政府社會局主                       | 管-新北市政府社會局及所属                                                                                                    | 3. 輸            | 入內容                        |                                 |                               |
| A211年0757444<br>片帳回軍作業<br>〕 封帳回單審核作業・機關主維會計<br>〕 封帳回單審核作業・機關主維會計<br>」 封帳回單審核作業を行利意任人員<br>4.446円要素が生産を行用意にある。 | 關注鎖合計<br>行科登級人員<br>長空的<br>物理主鎖合計<br>物間字論會 | #3/1夜間4:<br>兼排機間3:<br>兼排機間4:<br>兼排機間5:   |                                 |                                                             | 機關權限審核                             |                                                                                                    |                 |                            |                                 |                               |
| ] 對戰回軍者指作業科校並到<br>] 報表<br>聲限申請作業<br>] 權限申請作業<br>] 權限申請作業<br>] 權限申請作業                                         |                                           | ■ 款支付糸師<br>■ 款支付糸師<br>憑單線上審核<br>計審核計館[1] | 附支並列系統構<br>〔系統權限:<br>□ Ⅲ/ / 昌1: | 限: <u>○無</u> ○申詞<br>◎無 ○申詞<br><sup>●</sup> 来恋 <b>&gt;</b> 」 | <mark>[●註]</mark><br>[○註]          | 確定取別                                                                                                    |                 |                            | 1                               |                               |
| ) 種原申請書格作業支付科基的人員<br>) 種原申請書格作業支付科科長<br>) 種原申請及具動紀錄室論作業<br>补統管理<br>力能還單論遺作業                                  | 機能:<br>支付科承期                              | 伸人員處理狀態                                  | [日期/人員]:                        | ·×···································                       | ī                                  |                                                                                                    | 4. 按            | 《【確定】                      |                                 |                               |
|                                                                                                    | 支付科承勤                                     | #人員處理情形                                  |                                 | ■<br>未審核 ▼ r                                                | 7                                  | 1                                                                                                    | ¢               | 9 按【9                      | 家校通                             | 调】                            |
| . 點選欲審                                                                                                    | 核列                                        | 表清                                       | 單列                              | fadmin                                                      | / 1041119 ]                        |                                                                                                    | 0               |                            |                                 |                               |
| $\frown$                                                                                                    | 異動人員機關:                                   |                                          |                                 |                                                             | 00 新北市政府社會局主<br>整 11 [ 取 消 ] [ 確 5 | 管新北市政府社會局及所屬<br>]  列表檔案   列表編載                                                                                                    | [<br>  審核通過   7 | 下通過                        |                                 |                               |
|                                                                                                    | NO.                                       | 申請日期                                     | <b>取用日期</b>                     | 使用者帳號                                                       | 使用者名稱                              | 機關主辦會計審核                                                                                                    | ğ               | 支付科承辦人員處理狀態                | <u>F</u>                        | 支付科科長審核                       |
|                                                                                                    | 1.<br>2.                                  | 1041119 1041119                          | 1041119<br>1041119              | 1041119<br>1041119                                          | 1041119<br>1041119                 | <ul> <li>已番校     <li>未審核     <li>(1)     <li>(2)     <li>(3)     <li>(4)     <li>(4)</li> <li>(5)</li> <li>(5)</li> <li>(6)</li> <li>(7)</li> <li>(7)<td></td><td>不審核<br/>未審核</td><td></td><td>不 番 校<br/>未 審 核</td></li></li></li></li></li></li></li></ul> |                 | 不審核<br>未審核                 |                                 | 不 番 校<br>未 審 核                |

 取消審核:選取列表「機關主辦會計審核」欄位呈現已審核資料,點選【取 消審核】,系統會顯示確認訊息視窗,點選【確定】顯示取消審核完成,【取消】 則回至主畫面。取消審核資料自動清空「備註」欄位資料。

| 支付憑單線上                                                         | _審核           | 系統             |             |            |                    |               | 使用者:預設管理者  | 會計年度<br>普 機關: <mark>171000000</mark> | 崔: <u>104</u> 【回子系統總覽】[登出]<br>20000 新北市政府社會局及所屬 🗸 |  |
|----------------------------------------------------------------|---------------|----------------|-------------|------------|--------------------|---------------|------------|--------------------------------------|---------------------------------------------------|--|
| 支付線上憑單審核系統   文件下載                                              | 區 I PDF開始     | 清朝下載           |             |            |                    |               |            |                                      |                                                   |  |
| 🔤 😨 功能選單                                                       | 現在位置:功        | )能選單 > > 欄限申請: | 作業 >> 樞釈申誘著 | 時作業-機關主辦會計 |                    |               |            |                                      |                                                   |  |
| □ 予欲整台進人感單 □ □ 憑單參數設定                                          | 目:            | 兼辦機關4:         |             |            |                    |               |            |                                      | ,                                                 |  |
| □ □ 案件審核管理作業 □ □ 综合查询作業                                        |               | 兼辦機關5:         |             |            |                    |               |            |                                      |                                                   |  |
| 由 🔂 統計報表列印                                                     |               | 庫款支付糸統構        | 收支並列系統構     | 眼: ◎無○申請   | ○註銷                |               |            |                                      |                                                   |  |
| □ → 到帳回單語選作業                                                   |               | 憑單線上審核類        | 系統權限:       | ○無 ○申請     | ◎註鎬 - □放行 図審       | 核 旦參數設定       |            | ٦                                    |                                                   |  |
| <ul> <li>一) 對帳回單審核作業,機關主約</li> <li>一) 對帳回單需核作業,支付約3</li> </ul> | 機關主辦會         | 計審核狀態[日]       | 期/人員]:      | 已審核 ¥ [a   | dmin / 1041119     |               | [你 ] 你 宁 ] |                                      |                                                   |  |
| <ul> <li>□ 對帳目里書核作業・科長宣討</li> <li>□ ● ● 報表</li> </ul>          | 備註:           |                |             |            | 網頁語                | U. 🤇          | 按 【 唯 化 】  |                                      |                                                   |  |
| □ · · · · · · · · · · · · · · · · · · ·                        | 支付科承護         | 作人員處理狀態[       | 日期/人員]:     | 未審核 ✔ [    |                    |               |            | -                                    |                                                   |  |
| <ul> <li>一 檔環申請審核作業・機關主動</li> <li>一 檔環申請審核作業・支付利利</li> </ul>   | 支付科承護         | 底人員處理情形:       | :           |            | ? 確定取消答            | \$?           | <b>û</b>   |                                      |                                                   |  |
| 1. 點選欲審                                                        | 1. 點選欲審核列表清單列 |                |             |            |                    |               |            |                                      |                                                   |  |
|                                                                | 異動入員/1        | 日期:            |             | [admin     | / 1041119 ]        |               |            |                                      |                                                   |  |
|                                                                | 異動人員根         | <b>授問曰:</b>    |             | 1710000000 | 00 新北市政府社會局主       | 曾-新北市政府社會局及所屬 |            |                                      |                                                   |  |
|                                                                |               |                |             | 3          | <b>臣 詞</b> 取 消 確 定 | 列表檔案列表隱鍼      | 取消審核 不通過   |                                      |                                                   |  |
|                                                                | NO.           | 申請日期           | 啟用日期        | 使用者帳號      | 使用者名稱              | 機關主辦會計審核      | 支付科承辦人     | 員處理狀態                                | 支付科科長審核                                           |  |
| 7                                                              | 1.            | 1041119        | 1041119     | 1041119    | 1041119            | 已審核           | 未審         | 掖                                    | 未審核                                               |  |
|                                                                | 2.            | 1041119        | 1041119     | 1041119    | 1041119            | 未審核           | 未審         | 液                                    | 未審核                                               |  |
| <                                                              |               |                |             |            |                    |               |            |                                      |                                                   |  |
|                                                                |               |                |             |            |                    |               |            |                                      | 🔍 100% 👻                                          |  |

 不通過:選取列表「機關主辦會計審核」欄位呈現未審核或已審核資料,點選 【不通過】,系統會顯示確認訊息視窗,點選【確定】顯示不通過確認完成,【取 消】則回至主畫面。系統會顯示確認訊息視窗,點選【確定】顯示取消審核完 成,【取消】則回至主畫面。不通過資料自動清空「備註」欄位資料。

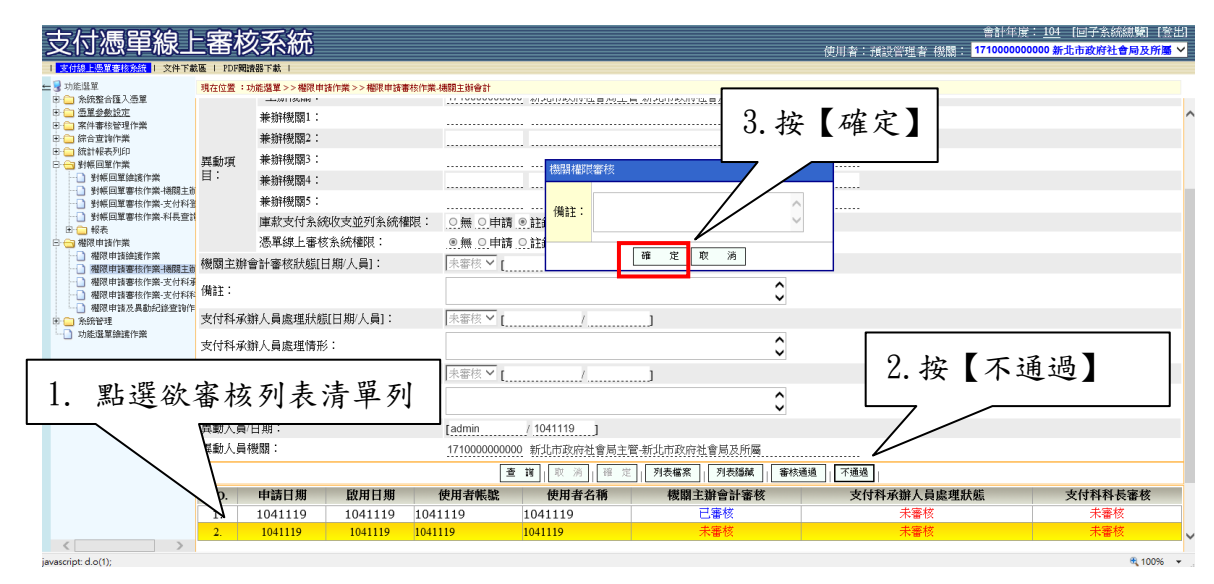

- 三、權限申請審核作業-支付科承辦人員
  - ◆作業說明:提供支付科承辦人員審核權限申請維護。

◆操作方式:

- 查詢:按【查詢】,系統顯示查詢視窗,輸入查詢條件,如以下查詢欄位說明, 按【確定】。查出結果僅帶出已通過「機關主辦會計審核」資料。
  - (1) 使用者帳號:使用者自行輸入。
  - (2) 主辦/兼辦機關:自動帶入登入使用者的歸屬機關,可選擇其他機關。

| 支付憑單線」                                                       | 上審核          | 友系統                        | 會計年箳:1 <u>04</u> [国子系統線號] [登出<br>使用者:預設管理者 機關: <mark>17100000000 新走市政将社會局及所置</mark> | ±1<br>❤ |  |  |  |
|--------------------------------------------------------------|--------------|----------------------------|-------------------------------------------------------------------------------------|---------|--|--|--|
| 支付線上墨單審核系統   文件下                                             | 截區 I PDF開始   | 清器下載                       |                                                                                     |         |  |  |  |
| ➡ 3 功能選單 由 □ 条統整合匯入憑單                                        | 現在位置:        | 功能選單 >> 權限申請作業 >> 權限申請書核作業 | 支付利承酬人員<br>                                                                         |         |  |  |  |
| 田 🗀 憑單參數設定                                                   | •使用者帷        | [號:                        |                                                                                     | ^       |  |  |  |
| 田 🛄 综合查詢作業                                                   | •使用者名        | 5稱:                        |                                                                                     |         |  |  |  |
| 田 (二) 統計報表列印 日 (二) 教師回聞作業                                    |              | *主辦機關:                     | 2 輸入 杏                                                                              |         |  |  |  |
| 1 對帳回單鏈讓作業                                                   |              | 兼辦機關1:                     |                                                                                     |         |  |  |  |
| <ul> <li>一) 對帳回單書核作業-機綱王</li> <li>一) 對帳回單書核作業-支付科</li> </ul> | 0<br>2       | 兼辦機關2:                     |                                                                                     |         |  |  |  |
| <ul> <li>         ・         ・         ・</li></ul>            | 1 異動項        | 兼辦機關3:                     | 查詢祝留                                                                                |         |  |  |  |
| □ 🔄 權限申請作業                                                   | 目:           | 兼辦機關4:                     | 使用者帳號:                                                                              |         |  |  |  |
| <ul> <li>一」權限申請鏈讓作業</li> <li>一」權限申請審核作業·機關主</li> </ul>       | 1bi          | 兼辦機關5:                     |                                                                                     |         |  |  |  |
| 一 權限申請審核作業-支付科                                               | <b>薄</b>     | 庫款支付系統收支並列系統權限:            | ○無○<br>主辦(兼辦機關:<br>1710000000000 新北市政府社會局主營·新北市政府社會局及所屬                             |         |  |  |  |
| □ 権限申請及異動紀錄查询                                                | fr<br>F      | 憑單線上審核系統權限:                |                                                                                     |         |  |  |  |
| 田 (二) 糸統管理<br>小) 功能型單維讓作業                                    | 機關主辦         | 會計審核狀態[日期/人員]:             | 請選擇、                                                                                |         |  |  |  |
|                                                              | 備註:          |                            |                                                                                     |         |  |  |  |
|                                                              | 支付科承         | 辦人員處理狀態[日期/人員]:            | □□□□□□□□□□□□□□□□□□□□□□□□□□□□□□□□□□□□□                                               |         |  |  |  |
|                                                              | 支付科承辦人員處理情形: |                            | 0                                                                                   |         |  |  |  |
| 1. 按                                                         | 【查           | 期/人員):<br>詢】               |                                                                                     |         |  |  |  |
| < >                                                          |              |                            | 查 諸   敗 消   福 定   列表鐵窯   列表鐵窯   香枝通通   歐洲審核   不通過   已成理                             | ~       |  |  |  |
| javascript: d.o(5);                                          |              |                            | € 10% •                                                                             | ÷.,     |  |  |  |

 審核通過:勾選列表「支付科承辦人員審核」欄位呈現未審核資料(可複選), 點選【審核通過】,跳出機關權限審核視窗,於「備註」輸入內容後點選【確 定】,系統會顯示確認訊息視窗,點選【確定】顯示已審核完成,【取消】則回 至權限申請審核作業-支付科承辦人員視窗。

| 支付憑         | 5<br>軍線上審                             | 核系統         |                |                                          |                | 會計<br>使用者:預設管理者 機關: <mark>17100</mark> | ·年度: 104 [回子系統總覽] [登出]<br>00000000 新北市政府社會局及所屬 🗸 |
|-------------|---------------------------------------|-------------|----------------|------------------------------------------|----------------|----------------------------------------|--------------------------------------------------|
| 1 支付線上遊單著   | <br> 検条統 <mark> </mark>   文件下載画   PD  | F閱讀器下載      |                |                                          |                |                                        |                                                  |
| ➡ 現在位置 : 功能 | 講單 >> 欄限申請作業 >> 欄限                    | 限申請審核作業-支付科 | 承辦人員           |                                          |                |                                        |                                                  |
|             | 上.MIT20191 ·                          |             |                | 000200015.879(-1.8.99)2002               | 3. 输入          | 内谷                                     | ~                                                |
|             | · · · · · · · · · · · · · · · · · · · |             |                |                                          |                |                                        |                                                  |
|             | · # 划种观器4 ·                           |             |                |                                          | ······         |                                        |                                                  |
| 異動項目:       | 兼新校图3:                                |             |                | 機關權限審核                                   |                |                                        |                                                  |
|             | 兼期的關4                                 |             |                |                                          |                |                                        |                                                  |
|             | 兼期科授閣5:                               |             |                | () () () () () () () () () () () () () ( |                |                                        |                                                  |
|             | 庫款支付系統收支並外                            | ¶系統權限:<br>  | ◎無 ○申請 ○註      | й<br>                                    | Ŷ              |                                        |                                                  |
|             | 憑單線上審核系統權限                            | 린 :         | ○無 ○申請 ◎註      | iii - 🛄                                  | 確定政治           |                                        | $\psi \varphi$                                   |
| 機關主辦會語      | 計審核狀態[日期/人員]:                         |             | 已審核 ✔ [admin   | L                                        | 10 AL 10 AL    | 4. 役【6                                 | 崔廷】                                              |
| 備註:         |                                       |             |                |                                          | ¢              |                                        |                                                  |
| 支付科承辦       | 人員處理狀態[日期/人員                          | ]:          | 未審核 ✔ [        |                                          |                |                                        |                                                  |
| 支付科承辦。      | 人員處理情形:                               |             |                |                                          | \$             |                                        | ٦ ٦                                              |
| 支付科科長       | 審核狀態[日期/人員]:                          |             | 未審核 ✔ [        | 1                                        | 2.             | 按【審核通過】                                |                                                  |
| 支付科科長       | 審核情形:                                 |             |                |                                          | 0              | · · · · · · · · · · · · · · · · · · ·  |                                                  |
| 異動人員/日      | 期:                                    |             | [admin / 10    | 41119 ]                                  |                |                                        |                                                  |
| 異動人員機問      | 39 :                                  |             | 171000000000 新 | 比市政府社會局主管-新北市                            | 1政府社會局及所屬      |                                        |                                                  |
|             |                                       |             | 查詢             | 消 福 定 列表檔案                               | 列表隱藏 審核通過 取消審核 | 「不通過」「已處理」                             |                                                  |
| ✓ NO        | ). 申請日期                               | 啟用日期        | 使用者帳號          | 使用者名稱                                    | 機關主辦會計審核       | 支付科承辦人員處理狀態                            | 支付科科長審核                                          |
| 2 1.        | 1041119                               | 1041119     | 1041119        | 1041119                                  | 已審核            | 未審核                                    | 未審核                                              |
|             | $\sim$ —                              |             |                |                                          |                |                                        | ~                                                |
|             | $\sim$                                | 1- NP       | J              | + + 111                                  |                |                                        | €,100% ▼                                         |
|             |                                       | 勾選          | 次番核列           | 表清単                                      |                |                                        |                                                  |
|             |                                       |             |                |                                          |                |                                        |                                                  |

 取消審核:勾選列表「支付科承辦人員審核」欄位呈現已審核資料(可複選), 點選【取消審核】,系統會顯示確認訊息視窗,點選【確定】顯示取消審核完成,【取消】則回至主畫面。取消審核資料自動清空「備註」欄位資料。

| 支付憑單線」                                                   | _審核                                     | 家新統                        |                                 |                          | 會計年度:<br>使用者:補設管理者 機關: <mark>1710000000</mark> | 104 [回子系統總覽] [登出]<br>000 新北市政府社會局及所屬 > |  |  |
|----------------------------------------------------------|-----------------------------------------|----------------------------|---------------------------------|--------------------------|------------------------------------------------|----------------------------------------|--|--|
| 支付線上運里書核系統   文件下載                                        | ta i pdfikk                             | 査器下載                       |                                 |                          | 1002 07 10 000000 11 042 10 000000             |                                        |  |  |
| 🗖 😼 功能選單                                                 | 現在位置:可                                  | 助能選單 >> 櫂限申請作業 >> 櫂限申請審核作業 | 蠶蕈>> 柵限申請作業 >> 欄限申請書核作業 支付科系鎖人員 |                          |                                                |                                        |  |  |
| □ 糸統整合匯入憑單                                               |                                         |                            |                                 | N12011257101 E 200201106 |                                                |                                        |  |  |
| □ □ □ □ □ □ □ □ □ □ □ □ □ □ □ □ □ □ □                    |                                         | 兼辦機關1:                     |                                 |                          |                                                | ^                                      |  |  |
| 田 🧰 綜合童詢作業                                               |                                         | 兼辦機關2:                     |                                 |                          |                                                |                                        |  |  |
| 由 (二) 統計報表列印                                             | 基動項                                     | 兼辦機關3:                     |                                 |                          |                                                |                                        |  |  |
| → 對無回單維護作業                                               | 目:                                      | 兼辦機關4:                     |                                 |                          |                                                |                                        |  |  |
| <ul> <li>對帳回單審核作業-碼關主動</li> <li>對帳回單審核作業-透開主動</li> </ul> |                                         | 兼辦機關5:                     |                                 |                          |                                                |                                        |  |  |
| ····································                     |                                         | 庫款支付系統收支並列系統權限:            | ◎無○申請○計 (@〒*****                | 3                        | 2 按【確定】                                        |                                        |  |  |
| □ - □ 報表                                                 |                                         | 憑單線上審核系統權限:                | ○無○申請◎論                         |                          |                                                |                                        |  |  |
| <ul> <li>一 福限申請漁課作業</li> <li>一 福限申請漁課作業</li> </ul>       | 機關主辦會                                   | 會計審核狀態[日期/人員]:             | 已審核 Y (admin O Respire to       | <u> </u>                 |                                                |                                        |  |  |
| 福限申請審核作業·支付科測                                            | 備註:                                     |                            |                                 |                          |                                                |                                        |  |  |
| ····································                     | 175812 -                                |                            |                                 | v                        |                                                |                                        |  |  |
| 田 🧰 系統管理                                                 | 支付科承額                                   | 辦人員處理狀態[日期/人員]:            | 未審核 ~ [ 確定                      | 取消                       |                                                |                                        |  |  |
|                                                          | 支付科承額                                   | 辦人員處理情形:                   |                                 | Û                        |                                                |                                        |  |  |
|                                                          |                                         |                            |                                 | 1                        | 2 按【取消塞                                        | 椋                                      |  |  |
| 1 白服                                                     | ~~~~~~~~~~~~~~~~~~~~~~~~~~~~~~~~~~~~~~~ | 达到主法留石                     | 1                               |                          |                                                |                                        |  |  |
| 1. 马迭                                                    | 飲香                                      | 极列衣肩单列                     |                                 | Ç                        |                                                |                                        |  |  |
|                                                          |                                         | 口热,                        | [aumin / 1041119 ]              |                          |                                                |                                        |  |  |
|                                                          | 人員相                                     | <b>幾關:</b>                 | 171000000000 新北市政府社會局主管-        | 新北市政府社會局及所屬              | $\mathcal{V}$                                  |                                        |  |  |
|                                                          |                                         |                            | 査 前 取 消 確 定 列表檔案                | 列表爆練 審核通過 取消審            | ·<br>「不通過」 已感理                                 |                                        |  |  |
|                                                          |                                         | 0. 申請日期 啟用日期               | 使用者帳號 使用者名稱                     | 機關主辦會計審核                 | 支付科承辦人員處理狀態                                    | 支付科科長審核                                |  |  |
|                                                          | ✓ 1                                     | . 1041119 1041119          | 1041119 1041119                 | 已審核                      | 未審核                                            | 未審核                                    |  |  |
|                                                          |                                         |                            |                                 |                          | •                                              | ~                                      |  |  |
|                                                          |                                         |                            |                                 |                          |                                                | € 100% ×                               |  |  |

4. 審核不通過:勾選列表「支付科承辦人員審核」欄位呈現未審核資料(可複選), 點選【不通過】,跳出機關權限審核視窗,於「備註」輸入內容後點選【確定】, 系統會顯示確認訊息視窗,點選【確定】顯示不通過確認完成,【取消】則回 至權限申請審核作業-支付科承辦人員視窗。

| 支付憑單線」                                                        | 審核        | 友系統                    |                                           |               | 會<br>使用者:預設管理者 總關: <mark>1710</mark> | 計年度: <u>104</u> 【回子系続總覽】【登出】<br>000000000 新北市政府社會局及所屬 ~ |  |  |  |
|---------------------------------------------------------------|-----------|------------------------|-------------------------------------------|---------------|--------------------------------------|---------------------------------------------------------|--|--|--|
| 支付線上燈罩審核系統   文件下#                                             | 大阪 I PDF開 | 渡器下載                   |                                           |               |                                      |                                                         |  |  |  |
| ← 😼 功能選單                                                      | 現在位置:     | 功能還單>>權限申請作業>>權限申請審核作業 | 4支付科承辦人員                                  |               |                                      |                                                         |  |  |  |
| 日 🗋 法軍參數設定                                                    |           | ★排機图1:                 |                                           |               |                                      | ^                                                       |  |  |  |
| 田 (二) 案件審核管理作業 田 (二) 综合室論作業                                   |           | 姜翰機图2:                 |                                           | 0 ± \ \       | 中臣                                   |                                                         |  |  |  |
| 田 🧰 統計報表列印                                                    | 周期項       | 姜翰機图3:                 |                                           | 5. 顎へ         | 、內谷                                  |                                                         |  |  |  |
| □ □ 對帳回單作業                                                    | 目:        | 兼辦機關4:                 | 機關權限審核                                    |               |                                      |                                                         |  |  |  |
| <ul> <li>對帳回單審核作業·機關主题</li> <li>對帳回單審核作業·機關主题</li> </ul>      |           | 兼辦機關5:                 |                                           |               |                                      |                                                         |  |  |  |
| 對帳回單審核作業-科長查:                                                 | E T       | 庫款支付系統收支並列系統權限:        | ◎無 ○申請 ○註                                 | · · · · · ·   |                                      |                                                         |  |  |  |
| □ 🔂 報限申請作業                                                    |           | 憑單線上審核系統權限:            | ○無 ○申請 ◎註:                                |               |                                      |                                                         |  |  |  |
| ── 補限申請維護作業 ── #限申請審核作業 #限主                                   | 機關主辦      | 會計審核狀態[日期/人員]:         | 已審核 ¥ [admin                              | 確定取消          |                                      |                                                         |  |  |  |
| 一】權限申請審核作業-支付科約                                               | 催社・       |                        |                                           | N ^           |                                      |                                                         |  |  |  |
| <ul> <li>一」 權限申請審核作業-支付科科</li> <li>一〕 權限申請及異動紀錄查詢作</li> </ul> | 1988I -   |                        |                                           | · ·           |                                      |                                                         |  |  |  |
| □ ○ 糸統管理                                                      | 支付科承      | 辦人員處理狀態[日期/人員]:        | 未審核 ♥ [                                   |               |                                      |                                                         |  |  |  |
| □ */0E/基单部18(FPR                                              | 支付科承      | 辦人員處理情形:               |                                           |               |                                      |                                                         |  |  |  |
|                                                               | 支付科科      | 長寨核狀態[日期/人員]:          | ▶ # 4. 按【確定】 9 按【不通過                      |               |                                      |                                                         |  |  |  |
|                                                               |           | waters waters          | L                                         | 不通過           |                                      |                                                         |  |  |  |
|                                                               | 文竹科科      | 反番岐順形・                 |                                           | ~             |                                      |                                                         |  |  |  |
|                                                               | 異動人員      | 日期:                    | [admin / 1041119 ]                        |               |                                      | -                                                       |  |  |  |
|                                                               | 異動人員      | 機關:                    | 171000000000 新北市政府社會局主任                   | 曾-新北市政府社會局及所屬 |                                      |                                                         |  |  |  |
|                                                               |           |                        | 查 調 取 消 福 定 <b>列表檔</b> 算                  | ガ表過     献     | 核「不通過」 已成理                           |                                                         |  |  |  |
|                                                               | ⊻ N       | O. 申請日期 啟用日期           | 使用者帳號 使用者名稱                               | 機關主辦會計審核      | 支付科承辦人員處理狀態                          | 支付科科長審核                                                 |  |  |  |
|                                                               | 21        | . 1041119 1041119      | 1041119 1041119                           | 已審核           | 未審核                                  | 未審核                                                     |  |  |  |
|                                                               |           | <                      |                                           |               |                                      | ~                                                       |  |  |  |
|                                                               |           |                        |                                           |               |                                      | € 100% -                                                |  |  |  |
|                                                               | 1-        | 四小 由12-1-1             | - +                                       |               |                                      |                                                         |  |  |  |
| 1                                                             | . 勾       | 選欲番板列表                 | え) 「〕 ↓ 「 ↓ ↓ ↓ ↓ ↓ ↓ ↓ ↓ ↓ ↓ ↓ ↓ ↓ ↓ ↓ ↓ |               |                                      |                                                         |  |  |  |

5. 已處理:勾選列表「支付科承辦人員審核」欄位呈現審核通過資料,以及「支付科科長審核」欄位呈現審核通過資料(可複選),點選【已處理】,跳出機關權限審核視窗,系統會顯示確認訊息視窗,點選【確定】顯示已處理確認完成, 【取消】則回至權限申請審核作業-支付科承辦人員視窗。

| 支付憑單線                                | ト審核               | 家系統                        |         |                      |         | 會計年<br>(市田本・1365-001日本 195開。 17400000 | 度: <u>104</u> [回子系統總覽] [登出]<br>200000 新北市政府社会局及成署 🖌 |
|--------------------------------------|-------------------|----------------------------|---------|----------------------|---------|---------------------------------------|-----------------------------------------------------|
| 支付線上憑單審核系統   文件下                     | 載碼   PDF開         | 波器下載                       |         |                      |         | 使用者,頂款當理者 祝福,                         |                                                     |
| ・・・・・・・・・・・・・・・・・・・・・・・・・・・・・・・・・・・・ | 現在位置::            | 功能還單 >> 權限申請作業 >> 權限申請審核作業 | 支付科承辦人員 |                      |         |                                       |                                                     |
|                                      | 目:                | 兼辦機關4:                     |         |                      |         |                                       | ^                                                   |
|                                      |                   | 兼辦機關5:                     |         |                      |         |                                       |                                                     |
|                                      |                   | 庫款支付系統收支並列系統權限:            | ○無○申請○註 | 鏑                    |         |                                       |                                                     |
|                                      |                   | 憑單線上審核系統權限:                | ○無○申請○註 | - <u>□</u> 放行 □審核 □. | ≥數設定    |                                       |                                                     |
|                                      | <sup>演</sup> 機關主辦 | 會計審核狀態[日期/人員]:             | 請選擇 🖌 [ |                      |         |                                       |                                                     |
|                                      | 1 備註:             |                            |         | 網頁訊息                 | × \$    |                                       |                                                     |
|                                      | 支付科承              | 辦人員處理狀態[日期/人員]:            | 請選擇 🖌 [ |                      |         |                                       |                                                     |
|                                      |                   | 辦人員處理情形:                   |         | ? 確認已處理?             | ¢       |                                       | [] + m]                                             |
| □ 欄限申請及異動紀経查論                        |                   | 長審核狀態[日期/人員]:              | 請選擇 ✔ [ | 79.00                |         | 2. 按                                  | 【巳處理】                                               |
| 中 永統管理 功能選單維護作業                      |                   | 長審核情形:                     |         | #Z                   |         |                                       |                                                     |
|                                      | 異動人員              | (日期:                       | t/.     |                      |         |                                       |                                                     |
|                                      | 異動人員              | 機關:                        |         |                      |         |                                       |                                                     |
|                                      |                   |                            | 查前 2 -  | <b>协</b> 【 枕 宁       | 審核通過 取消 | 「審核」「不通過」「已處理」                        |                                                     |
|                                      | N                 | O. 申請日期 啟用日期               | 使用 り・く  | 按 唯 化                | 關主辦會計審核 | 支付科承辦人員處理狀態                           | 支付科科長審核                                             |
|                                      |                   | . 1041119 1041119          | 1041119 |                      | 已審核     | 已審核                                   | 已審核                                                 |
|                                      |                   |                            |         |                      |         |                                       |                                                     |
| 1                                    | . 勾               | 選欲審核列表                     | 清單      |                      |         |                                       | ~                                                   |

四、權限申請審核作業-支付科科長

◆作業說明:提供科長審核權限申請維護。

- ◆ 操作方式:
  - 查詢:按【查詢】,系統顯示查詢視窗,輸入查詢條件,如以下查詢欄位說明, 按【確定】。查出結果僅帶出已通過「機關主辦會計審核」及「支付科承辦人 員處理狀態」資料。
    - (1) 使用者帳號:使用者自行輸入。
    - (2) 主辦/兼辦機關:自動帶入登入使用者的歸屬機關,可選擇其他機關。

| 支付憑單線」                                                                        | _審核                                      | 友系統                              | 會計年度: <u>101</u> (國子系統總費)(電台<br>使用者:通貨管理者《總費: <mark>171000000000 新進市政務社會局及所集</mark> | ~   |
|-------------------------------------------------------------------------------|------------------------------------------|----------------------------------|-------------------------------------------------------------------------------------|-----|
| 支付線上憑單審核系統   文件下編                                                             | は匠 I PDF開始                               | <b>読器下</b> 載                     |                                                                                     |     |
| ☆ 功能選集     ↔    ↔    ↔    ↔    ↔    ↔    ☆    ☆    ☆    ☆    ☆    ☆    ☆    ☆ | 現在位置:<br>1<br>1<br>1<br>1<br>1<br>日<br>月 | 功能選單 > > 權限申請作業 > > 權限申請審核<br>月: | 作業支付科科長                                                                             |     |
|                                                                               | *使用者帷                                    | 長続:                              |                                                                                     |     |
|                                                                               | *使用者名                                    | 3稱:                              | 9 龄λ 本韵终性                                                                           |     |
|                                                                               |                                          | *主辦機關:                           |                                                                                     |     |
|                                                                               | r r                                      | 兼辦機關1:                           |                                                                                     |     |
| 對帳回單審核作業-支付科引                                                                 | ě                                        | 兼辦機關2:                           |                                                                                     |     |
| □ 勤粮自里書核作業・科長賞: 田-○ 報表                                                        | 異動項                                      | 兼辦機關3:                           | 室頭視躍                                                                                |     |
| □ 😋 種限申請作業                                                                    | 目:                                       | 兼辦機關4:                           | 使用者帳號:                                                                              |     |
|                                                                               | ¥                                        | 兼辦機關5:                           |                                                                                     |     |
| <ul> <li>一」權限申請審核作業-支付科和</li> <li>一」權限申請審核作業-支付科科</li> </ul>                  |                                          | 庫款支付系統收支並列系統權關                   | 主辦·兼辦機關: 171000000000 新北市政府社會局主管新北市政府社會局及所屬                                         |     |
| ● 欄限申請及異動記錄查論作                                                                | -                                        | <b>憑單線上審核系統權限</b> :              |                                                                                     |     |
| □ 元就管理<br>功能選單維護作業                                                            | 機關主辦                                     | 會計審核狀態[日期/人員]:                   |                                                                                     |     |
|                                                                               | 備註:                                      |                                  |                                                                                     |     |
|                                                                               | 支付科承                                     | 辦人員處理狀態[日期/人員]:                  |                                                                                     |     |
|                                                                               | 支付科承                                     | 難人員處理情形:                         | 3. 按【確定】                                                                            |     |
|                                                                               | 支付科科                                     |                                  |                                                                                     |     |
|                                                                               |                                          | 長審核狀態[日期/人員]:                    |                                                                                     |     |
|                                                                               | 3 1                                      | <b>坎【本</b> 拘】                    | <b>\$</b>                                                                           |     |
|                                                                               | ∦ I.                                     | • 攻 ⊾ 旦 间 】                      |                                                                                     |     |
|                                                                               | ¥                                        |                                  |                                                                                     |     |
|                                                                               |                                          |                                  | 査 j j / ℓ 流 / 列表檔案 / 列表爆解 / 審核通過 / 不通過                                              | ~   |
| javascript: d.o(1);                                                           |                                          |                                  | et 100% •                                                                           | ۰., |

審核通過:選取列表「支付科科長審核」欄位呈現未審核資料,點選【審核通過】,跳出機關權限審核視窗,於「備註」輸入內容後點選【確定】,系統會顯示確認訊息視窗,點選【確定】顯示已審核完成,【取消】則回至權限申請審核作業-支付科科長視窗。

|                                                                                   | 総總覽] [登出]<br><b>土會局及所屬 &gt;</b> |
|-----------------------------------------------------------------------------------|---------------------------------|
| 1 支付線上登集書店系統 1 文件下紙版 1 PDF世級語下紙 1                                                 |                                 |
| ■ 3 功能描葉 現在位置:功能提單 >> 欄限申话作業 >> 欄限申店作業 >> 欄限申店書估作業 支付科科長                          |                                 |
| ● 注意者語を注意した。<br>● 注意者を許予                                                          |                                 |
|                                                                                   | -                               |
| ■ · · · · · · · · · · · · · · · · · · ·                                           |                                 |
| B℃ (就計#表列印<br>合一 新聞 # 2 # 新 # 新 # 新 # 新 # 新 # 新 # # # # # #                       |                                 |
|                                                                                   |                                 |
| → 1 新原国業時代本・構筑主約 # ###2 前 # #### ### ##################                           |                                 |
| □ 對鄉國軍審批作素和長言は 庫款支付系統收支並列系統權限: ◎ 無 ○ 申請 ○ 詳書                                      |                                 |
| 世 · · · · · · · · · · · · · · · · · · ·                                           |                                 |
| ● 翻訳時時時代で、<br>一 翻訳時時時代で、<br>一 一 翻訳時時時代で、<br>一 一 一 一 一 一 一 一 一 一 一 一 一 一 一 一 一 一 一 |                                 |
| ▲ max+use(s)(m=max)<br>● max+use(s)(m=max)<br>● max+use(s)(m=max)<br>4 按【確定】      |                                 |
|                                                                                   |                                 |
| □ 1 個地球甲級(素制)(#2012)(第) 支付科承辦人員處理試版[日期/人員]: 已部核 2 [admin / 1041119 ]              |                                 |
|                                                                                   |                                 |
|                                                                                   | •                               |
| ↓ 1 點選從案校列表清單列 [2. 按【番核逋過                                                         |                                 |
|                                                                                   | _                               |
|                                                                                   |                                 |
| R/HAR. Ladmin / 1041119                                                           |                                 |
| 機關: 171000000000 新北市政府社會局主管新北市政府社會局及所屬                                            |                                 |
| [査 祥], 取 示/], 崔 定], 列表編案],[予表編集], ●接接通道], 不通過],                                   |                                 |
| NO. 申請日期 啟用日期 使用者帳號 使用者名稱 機關主辦會計審核 支付科承辦人員處理狀態 支付科利                               | 長審核                             |
| 1.         1041119         1041119         1041119         已書核         未審         | 核                               |
|                                                                                   |                                 |
|                                                                                   | 🔍 100% 🔻                        |

 不通過:選取列表「支付科科長審核」欄位呈現未審核或已審核資料,點選【不通過】,系統會顯示確認訊息視窗,點選【確定】顯示不通過確認完成,【取消】則回至主畫面。系統會顯示確認訊息視窗,點選【確定】顯示取消審核完成, 【取消】則回至主畫面。不通過資料自動清空「備註」欄位資料。

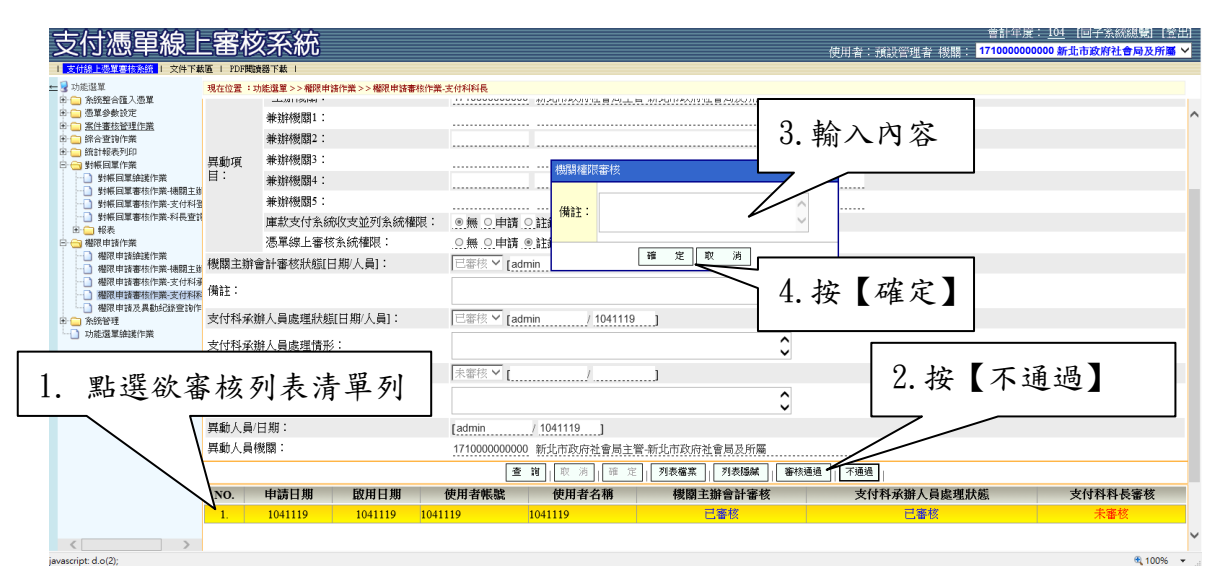

五、權限申請及異動紀錄查詢作業

◆作業說明:提供申請及異動紀錄查詢作業。

◆操作方式:

- 查詢:按【查詢】,系統顯示查詢視窗,輸入查詢條件,如以下查詢欄位說明, 按【確定】。
  - (1) 使用者帳號:使用者自行輸入。
  - (2) 主辦/兼辦機關:自動帶入登入使用者的歸屬機關,可選擇其他機關。

10/12 16 新北府时古字第 10/2/12773 號

| 支付憑單線                                                                                                    | - 審杉                                 | <b>逐系統</b>      |                         |                 |                     | 本日本・国家の営業     | 管部中房<br>- 348月 · 17100000 |         |
|----------------------------------------------------------------------------------------------------|--------------------------------------|-----------------|-------------------------|-----------------|---------------------|---------------|---------------------------|---------|
| -  -  -  -  -  -  -  -  -  -  -  -  -                                                                                                    | 載區   PDF関語                           | 器下載(            |                         |                 |                     | 犬川 音・ 沢畝 目/生音 |                           |         |
| → 功能選筆<br>中:一条完整會認入德量<br>中:一条完整會認定<br>中:一条件都將營理作業<br>中:一般計程表列印<br>公式計程表列印<br>· 」對無固單論指作素、機能注<br>· 」對無固單感指作素、機能注<br>· 」對無固單應指作素、大局容若<br>· 」對無固單應將作素大局容若 | 現在位置:功能選繫 >> 權限申請作業 >> 權限申請及異動紀錄查論作業 |                 |                         |                 |                     |               |                           |         |
|                                                                                                    | *申請日期:                               |                 |                         |                 |                     |               |                           | ^       |
|                                                                                                    | *啟用日期                                | :               |                         |                 |                     |               |                           |         |
|                                                                                                    | *使用者帳                                | 號:              |                         |                 |                     |               |                           |         |
|                                                                                                    | *使用者名稱:                              |                 |                         |                 |                     |               |                           |         |
|                                                                                                    | b<br>2                               | *主辦機關:          |                         |                 |                     |               |                           |         |
|                                                                                                    | e<br>N                               | 兼辦機關1:          |                         |                 |                     |               |                           |         |
| <ul> <li>□ □ 報表</li> <li>□ □ 欄限申請作業</li> </ul>                                                                                                    |                                      | 兼辦機關2:          |                         |                 |                     |               |                           |         |
| ● 権限申請維護作業                                                                                                    | 異動項                                  | 兼辦機關3:          | 查詢視窗                    |                 |                     |               |                           |         |
|                                                                                                    | <sup>39</sup> 目:<br>添<br>作           | 兼辦機關4:          | 使用者帳號:                  |                 |                     |               |                           |         |
| 一 權限申請審核作業·支付科<br>一 權限申請及異動紀錄查詢/                                                                                                    |                                      | 兼辦機關5:          | N. 575 - 37 575 786 787 |                 |                     |               |                           |         |
| 日 🗀 永統管理                                                                                                    |                                      | 庫款支付系統收支並列系統權限  | 王期/兼辦機關:                | 171000000000 新山 | 北市政府社會局主管-新北市政府     | 社會局及所屬        |                           |         |
| - */JELAS 44.500261 F.JR                                                                                                    |                                      | 憑單線上審核系統權限:     |                         |                 | 確定取消                |               |                           |         |
|                                                                                                    | 機關主辦會                                | 會計審核狀態[日期/人員]:  |                         |                 |                     |               |                           |         |
|                                                                                                    | 支付科承续                                | 辦人員處理狀態[日期/人員]: | 請選擇 イ [                 | <i>I</i>        | J                   |               |                           |         |
|                                                                                                    | 支付科科社                                | 長審核狀態[日期/人員]:   | 請選擇 ✔ [                 | l/              |                     |               |                           |         |
|                                                                                                    | 異動人員/                                | 日期:             | [                       | /l              |                     |               |                           |         |
|                                                                                                    | 異動人員棒                                | <b>雙關:</b>      |                         |                 |                     |               |                           |         |
|                                                                                                    |                                      |                 |                         | 查詢              | 取 消 確 定 <b>列表檔案</b> | 列表隱藏          |                           |         |
|                                                                                                    | NO.                                  | 申請日期 啟用日期       | 使用者帳號                   | 使用者名稱           | 機關主辦會計審核            | 支付科承辦人        | 員處理狀態                     | 支付科科長審核 |
|                                                                                                    |                                      |                 |                         |                 |                     |               |                           |         |
| < >                                                                                                    |                                      |                 |                         |                 |                     |               |                           | ~       |
|                                                                                                    |                                      |                 |                         |                 |                     |               |                           | 100%    |